## 5.12. Self Enrollment

The Oh-o! Meiji system Self Enrollment function is the function with which you can participate in classes tentatively (participation prior to Course Registration) as an enrollee in the Oh-o! Meiji system by yourself before completing Course Registration, such as at the beginning of a school year or semester.

When you self-enroll in a class on the Oh-o! Meiji system, you can use the Oh-o! Meiji Class Web prior to Course Registration. The classes you have self-enrolled in will be displayed in the Oh-o! Meiji timetable as well.

Notes (be sure to check the following)

The Oh-o! Meiji system Self Enrollment function does not constitute official Course Registration.

You have to register on the Course Registration System if you take the course.

- You should check whether the course is applicable to your degree program.
- Check your Individual Timetable (PDF) to confirm your registered courses.

## 5.12.1. Register Self Enrollment

"Self Enrollment" button is displayed at the top of the Class TOP screen. \* Self Enrollment is available only for classes that permit Self Enrollment.

|                                            | ≥ User Mar                                                                  | nuals > Contact us    | > Help |           | > Preferences | ⇒ Log Out |  |
|--------------------------------------------|-----------------------------------------------------------------------------|-----------------------|--------|-----------|---------------|-----------|--|
| Oh-o! Meiji                                |                                                                             |                       |        |           | Login:        | さん        |  |
| 🕂 HOME 🛨 Class                             | Web <b>Q</b> Search                                                         | 🙎 Group               |        | Portfolio | স             | Global    |  |
| Classweb 🔀 Sample Course 2A                |                                                                             |                       |        |           |               |           |  |
| Sample Course 2A  Class Contents/Resources | <b>Self Enrollment</b><br>* You will use this course on Oh-o! Meiji system. |                       |        |           |               |           |  |
|                                            | School of Law                                                               | Seminar or            | Spec   | ial Field | ls A II       | Syllabus  |  |
| 🚺 Notifications 🛛 🗖                        | Course Number                                                               | (LA)LAW661J           |        |           |               |           |  |
| There is no notifications.                 | Faculty Member                                                              |                       |        |           |               |           |  |
|                                            | Class Dates                                                                 | 2nd Compostor /Two /D | adad 0 |           |               |           |  |

By clicking the "Self Enrollment" button, the Self Enrollment confirmation window appears.

|      |                      | . "             |                    | 0.0%            |         |
|------|----------------------|-----------------|--------------------|-----------------|---------|
|      | Self Enrolli         | ment System I   | lest Sample Co     | urse 2A         |         |
|      | GI                   | icktne Seifen   | iroliment butto    | L               |         |
|      | *This                | s is not Course | Registration Sys   | tem.            |         |
| You  | ave to register on t | the Course Reg  | istration System   | if you take the | course. |
| * Y( | u should check whe   | ether the cours | e is applicable to | your degree pro | igram.  |
|      | <                    | Self Enr        | ollment            |                 |         |
|      |                      |                 |                    |                 |         |

Self Enrollment registration is completed when the "Self Enrollment" button is clicked.

\* If you do not register the course, the Self Enrollment subject will be deleted automatically and access to registered data will be lost.

## 5.12.2. Cancel Self Enrollment

You can cancel classes you have self-enrolled in on the Oh-o! Meiji system.

If you cancel Self Enrollment, you cannot access reports/questionnaires you registered/answered during the Self Enrollment.

- Notes (be sure to check the following)

   The Oh-o! Meiji system Self Enrollment function does not constitute official Course

   Registration.

   You should register and modify the course on the Course Registration System.
  - Check your Individual Timetable (PDF) to confirm your registered courses.

"Self Enrollment Course" is displayed at the top of the Class TOP screen if you have self-enrolled in the class.

|                             | ⇒ User Ma                                                                                                    | nuals > Contact | us <sup>&gt;</sup> Help |             | Preferences | > Log Out |  |  |
|-----------------------------|----------------------------------------------------------------------------------------------------|-----------------|-------------------------|-------------|-------------|-----------|--|--|
| Oh-o! Meiji                 |                                                                                                    |                 |                         |             | Login:      | さん        |  |  |
| 🛉 HOME 👕 Class              | Web <b>Q</b> Search                                                                                                    | n 🙎             | Group I                 | 🖿 Portfolio | স স         | Global    |  |  |
| Classweb 🔀 Sample Course 2A |                                                                                                    |                 |                         |             |             |           |  |  |
| Sample Course 2A 🗖          | Self Enrollment Course     * You have to register on the Course Registration System if you take the course.     Cancel |                 |                         |             |             |           |  |  |
| Contents/Resources          | School of Law                                                                                                    | Semina          | r on Spe                | cial Field  | ls A II     | Syllabus  |  |  |
| There is no notifications.  | Course Number                                                                                                    | (LA)LAW661J     |                         |             |             |           |  |  |
| F                           | aculty Member                                                                                                    |                 |                         |             |             |           |  |  |
| Classweb update 🛛 🛛 🔿       | lass Dates                                                                                                    | 2nd Semester/Tu | ie./Period 2            |             |             |           |  |  |

By clicking the "Cancel" link, the Self Enrollment cancellation confirmation window appears.

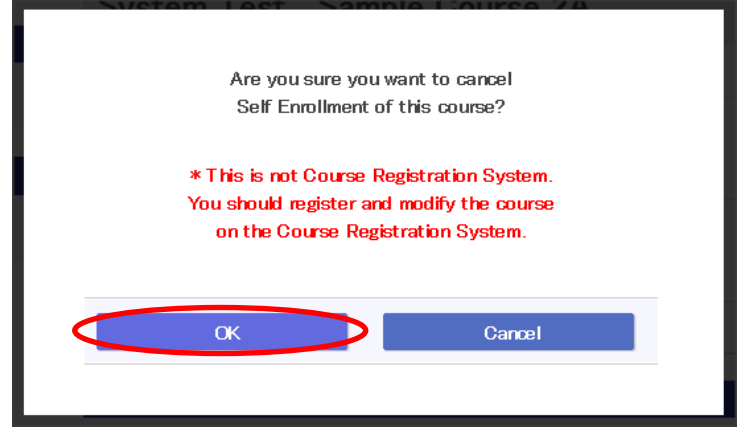

Self Enrollment cancellation is completed when the "OK" button is clicked.